# Software di crittografia per GNOME

Nicola VITUCCI POul - Politecnico Open unix Labs

# Crittografia: definizione

- Dal greco *kryptós*, "nascosto", e *gráphein*, "scrivere"
- Crittografia: l'arte dello "scrivere cifrato"
- I soggetti della comunicazione possono scambiarsi messaggi con la certezza che nessuno possa interpretarli
- L'unico modo per decifrare un messaggio è conoscerne la *chiave* (oltre allo schema di cifratura)

# Crittografia asimmetrica

- Un utente genera una coppia di chiavi, una pubblica e una privata
- La chiave pubblica è, appunto, di dominio pubblico: chiunque può usarla per cifrare un messaggio
- Solo il possessore della chiave privata, però, può effettuare la decifratura
- Si risolve così il problema della distribuzione della chiave di cifratura

# Possibili utilizzi

- Gli algoritmi a chiave pubblica possono essere usati anche in altri modi:
  - -per trasmettere in modo sicuro la chiave di un cifrario simmetrico
  - per poter apporre la firma digitale a un messaggio
    - per apporre la firma digitale alla chiave pubblica di un altro utente
- Ma... cos'è una firma digitale?

# Firma digitale

- È l'analogo elettronico della firma a penna su un documento
- Ha però dei vantaggi:
  - non è riproducibile da altri soggetti
  - identifica in modo univoco il suo proprietario
    - certifica che il suo proprietario ha effettivamente emesso il messaggio cui è apposta
    - dipende strettamente dal messaggio
  - Come viene realizzata?

# Parentesi: le funzioni hash

- Una funzione hash è un "tritatutto" che restituisce un "riassunto" del messaggio (il *digest*)
- Un messaggio di qualsiasi lunghezza può essere mappato in un messaggio (più corto) di lunghezza fissata
- Tale calcolo è "facile"
- Ovviamente, a più messaggi corrisponde lo stesso digest, ma da questo non si può risalire al messaggio originale

# Firma digitale

- Si utilizza un algoritmo a chiave pubblica e una funzione di hash:
  - si ricava il digest del messaggio
     si cifra il digest con la chiave privata
  - 3. si invia il messaggio (cifrato o in chiaro) insieme al digest cifrato
  - 4. il destinatario decifra il digest del messaggio con la chiave pubblica del mittente...
  - 5. ... e verifica se il digest ottenuto coincide con il digest del messaggio

# Certificazione

- Il problema ora è: come essere sicuri che il mittente sia in effetti chi pensiamo che sia?
- Una possibile soluzione è avere un'entità fidata (PKI) che certifica l'attribuzione delle chiavi pubbliche
- Il problema è che, in caso di compromissione o malfunzionamento, l'intero meccanismo crolla

# Il Web of Trust

- L'alternativa è lasciare la certificazione ai singoli soggetti
- Ogni chiave pubblica ha un identificativo unico (*fingerprint*)
- Si verifica su un canale sicuro (solitamente dal vivo) che il destinatario abbia realmente generato una chiave pubblica con il fingerprint di cui si è in possesso
- Se la verifica va a buon fine, si firma la chiave pubblica

#### GPG

- GPG è una suite crittografica nata come risposta open source a PGP
- Come PGP, anche GPG si propone di portare in modo semplice una crittografia di livello militare ai singoli utenti
  - GPG è una suite cross-platform, quindi si può trovare in varie versioni e per vari sistemi operativi, sia a riga di comando che con interfaccia grafica

#### Seahorse

- Seahorse è un software per GNOME per la gestione di chiavi crittografiche
- Si interfaccia con GPG
- Può anche gestire chiavi SSH e password di applicazioni (come le password di login per siti Internet)
- È ben integrato con varie applicazioni di sistema come Nautilus, gedit ecc.

#### Seahorse: panoramica

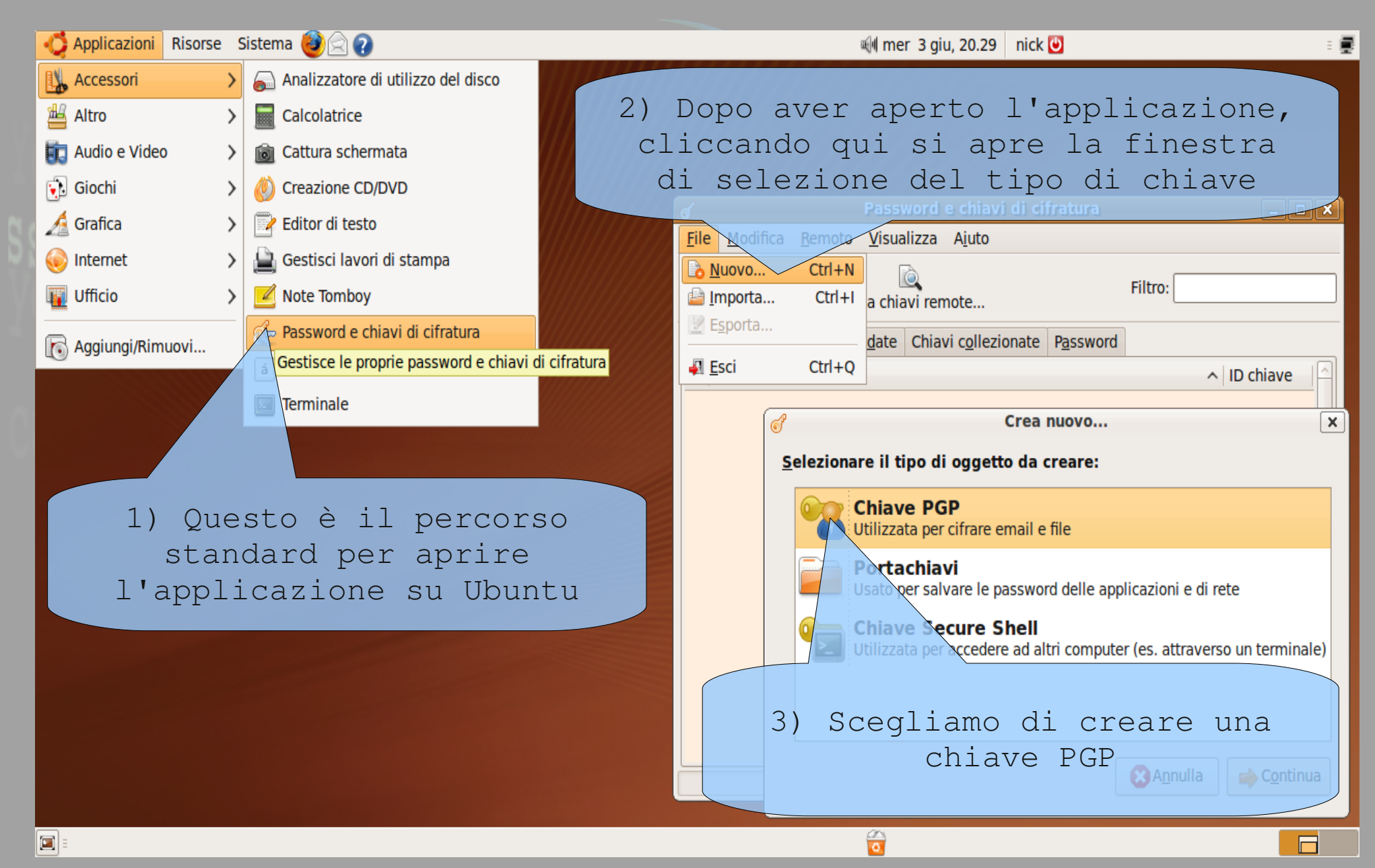

#### Creazione delle chiavi

| 📢 Applicazioni Risc | orse Sistema 🥹            | 20                                               |                               | 🗐 mer 3 giu, 20.50                                                              | nick 🕘                                  | E            |
|---------------------|---------------------------|--------------------------------------------------|-------------------------------|---------------------------------------------------------------------------------|-----------------------------------------|--------------|
| ď                   | N                         | Jova chiave PGP                                  |                               |                                                                                 |                                         |              |
|                     | Una chiave PGP cor        | nsente di cifrare email o file ad altre persone. | ୍ତି                           | Password e chiavi                                                               | i di cifratura                          | _ <b>_ X</b> |
| · · · · ·           | Nome e cognome:           | Tizio Caio                                       | <u>F</u> ile <u>M</u> odifica | <u>R</u> emoto <u>V</u> isualizza A <u>i</u> uto                                |                                         |              |
|                     | Indirizzo <u>e</u> mail:  | tiziocaio@xmail.net                              | Drangiatà Espad               | Corca chiavi romota                                                             | Filtro:                                 |              |
|                     | <u>C</u> ommento:         | Questa è la mia chiave                           |                               |                                                                                 |                                         |              |
|                     | Opzioni <u>a</u> vanz     | ate                                              | Chiavi personali              | Chiavi fidate Chiavi collezi                                                    | onate P <u>a</u> ssword                 |              |
| <b>A</b> iu         | <b>p</b> o                | Annulla Genera una nu                            | Iova chiave                   |                                                                                 |                                         |              |
| Inser<br>e ma:      | ire qui<br>il (il<br>nece | nome, cognome<br>commento non è<br>ssario)       |                               | Passphrase per la<br>Inserire due volte la<br>Password: •••••<br>Conferma: •••• | nuova chiave PGF<br>passphrase per la n | uova chiave. |
| Scegli              | iere una                  | a password SICURA                                |                               |                                                                                 | (X) A <u>n</u> nulla                    |              |
| 🔳 🗉 🥑 Password e ch | niavi di 🦪 Nuo            | va chiave PGP                                    |                               |                                                                                 |                                         |              |

## Ricerca delle chiavi

| 📫 Applicazioni Risorse Sistema 🎒 <table-cell> 🖓</table-cell>                                                            | 🕬 mer 3 giu, 21.02 🛛 nick 🕑                                                                                                    | 1  |
|----------------------------------------------------------------------------------------------------|----------------------------------------------------------------------------------------------------|----|
|                                                                                                    | 1) Cliccando qui                                                                                                    |    |
| of Cerca chiavi rer                                                                                                    | ote 🗙 🧬 Password e chiavi di cifratura 💷                                                                                                    | ×  |
| Questo cercherà altre chiavi attra<br>chiavi possono poi essere importa<br><u>C</u> erca chiavi contenenti: hicola vitu | erso Internet. Queste<br>e nel proprio portachiavi.<br>ci                                                                                                    |    |
|                                                                                                    | Chiavi personali Chiavi fidate Chiavi collezionate Password                                                                                                    |    |
| Dove cercaie.                                                                                                    | Nome ^ ID chiave Validità                                                                                                    | 4  |
| si apre<br>questa finestra<br>in cui scrivere<br>il nome da                                                             | Annulla<br>Chiavi remote contenenti «nicola vitucci»<br>File Modifica Remoto Ajuto<br>Importa Esporta Proprietà<br>Chiavi remote contenenti «nicola vitucci»<br>2) Selezioniamo un<br>risultato | 10 |
|                                                                                                    | Nome 		 ID chiave                                                                                                    |    |
| CEICAIE                                                                                                    | Nicola Vitucci nick_vitucci@yahoo.it       9761B531                                                                                                    |    |
| and the second second second second second second second second second second second second second second second        | Open Nicola Vitucci nick_vitucci@y=too.it         9761B531         Ξ                                                                                                    |    |
|                                                                                                    | e clicchiamo qui per<br><b>1 chiave se</b> lezionata importare la chiave<br>corrispondente                                                                                                    |    |
| 国 🗉 🥑 Password e chiavi di                                                                                              |                                                                                                    | ]  |

# Firma delle chiavi

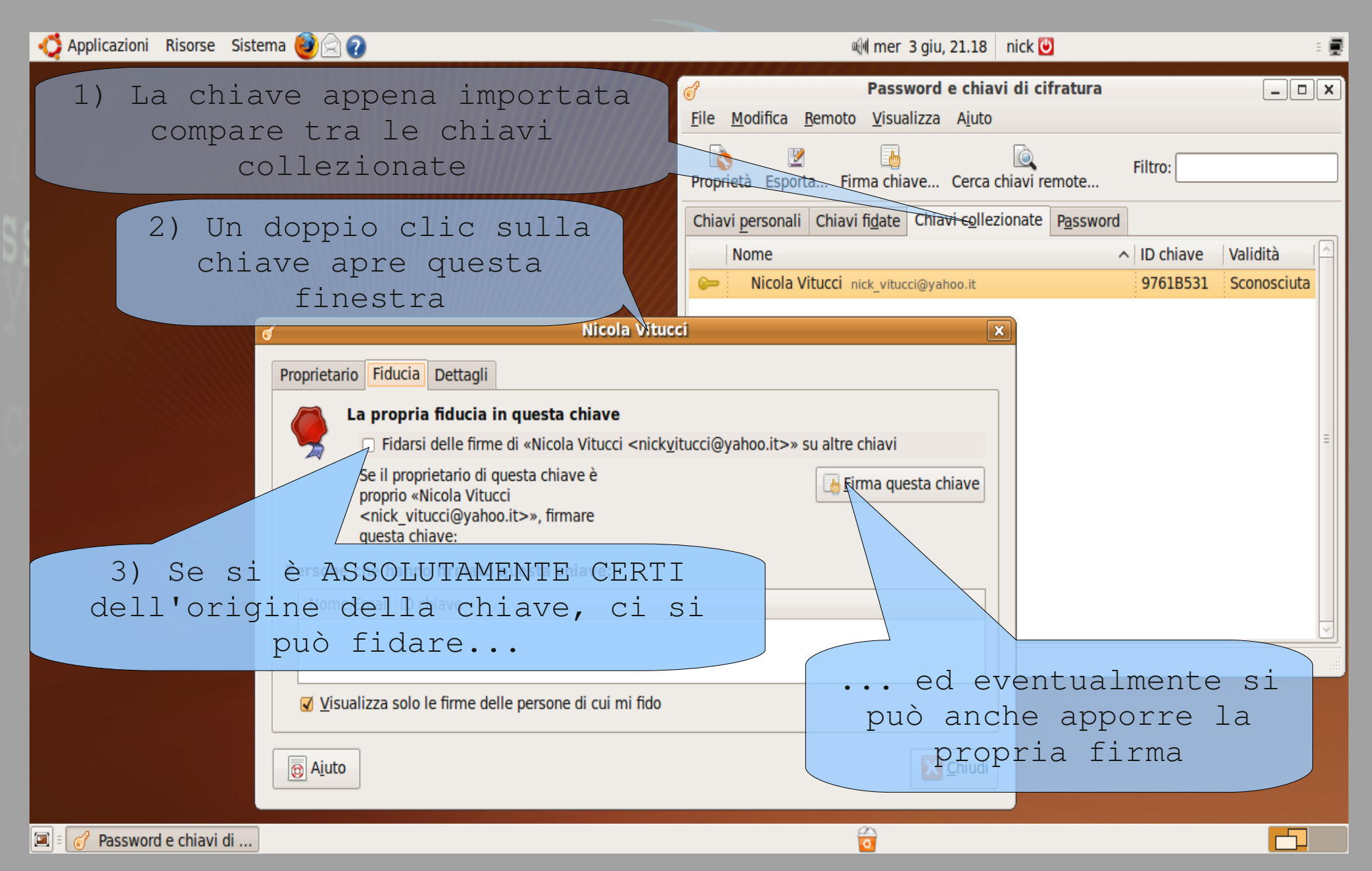

# Pubblicazione delle chiavi

| 📫 Applicazioni Risorse Sistema 🎒 🎅 🖓                                                                                                    |                                         |                                                             | 剩 mer 3 giu, 21                                                               | 36 nick 🕘                                        |                                       | : 🛒        |
|----------------------------------------------------------------------------------------------------|-----------------------------------------|-------------------------------------------------------------|-------------------------------------------------------------------------------|--------------------------------------------------|---------------------------------------|------------|
|                                                                                                    |                                         | ୶                                                           | Password e o                                                                  | hiavi di cifratura                               |                                       | _ <b> </b> |
| ේ Sincronizza chiavi                                                                                                    | ×                                       | <u>F</u> ile <u>M</u> odifica                               | <u>Remoto</u> <u>V</u> isualizza A                                            | uto                                              |                                       |            |
| Questo permette di ricevere i cambiamenti<br>da altre persone alle chiavi. Dato che nessu<br>chiavi è stato selezionato per la pubblicazio | apportati<br>In server di<br>one, le    | Roprietà Esp                                                | <u>C</u> erca chiavi remote. <u>Cerca chiavi remote.</u>                      | a le chiavi                                      | Filtro:                               |            |
| proprie chiavi non saranno rese disponibili                                                                                                | ad altri.                               | Chiavi personali Chiavi fidate Chiavi collezionate Password |                                                                               |                                                  |                                       |            |
| 1 chiave selezionata per la sincronizz                                                                                                    | zzazione                                | Nom1) Per pubblicare la propr                               |                                                                               |                                                  |                                       |            |
| Server biavi 🕄 A <u>n</u> nulla                                                                                                    | <u>S</u> incronizza                     | Value Tizio (                                               | chiave,                                                                       | clicca                                           | re qui EAA                            | 5180E      |
|                                                                                                    |                                         |                                                             |                                                                               |                                                  |                                       |            |
| 2) Di default non sono<br>server per la pubblica<br>chiavi, quindi bisogna<br>uno cliccando qu                                             | configura<br>zione del<br>impostar<br>i | ati<br>lle<br>rne /ke<br>/pg                                | Preferenze<br>yserver.ubuntu.com:11371<br>p.mit.edu:11371<br>eyserver.pgp.com |                                                  | ×                                     | I          |
|                                                                                                    | <u>Pubblicare le chiavi i</u>           | in: Nessuno: I                                              | non pubblicare le chiavi                                                      |                                                  | · · ·                                 |            |
| e scegliendo qui<br>il server da usare                                                                                                    | Aiuto                                   | Recuper                                                     | are <u>a</u> utomaticamente le ch<br>zzare automaticamente le                 | iavi dai server di chia<br>chiavi modificate cor | avi<br>n i server di chiavi<br>Chiudi |            |
| 🖾 🗉 🥑 Password e chiavi di                                                                                                    |                                         |                                                             | 0                                                                             |                                                  |                                       |            |

# Note

- La pubblicazione delle chiavi è una cosa seria: bisogna essere sicuri di usare sempre quella coppia di chiavi per cifrare/decifrare
- Una chiave pubblicata non può essere cancellata ma deve essere revocata
- Le password scelte devono sempre essere robuste

# Cifratura di file

- È possibile cifrare e/o firmare un file con un semplice "clic destro"
- Si possono così spedire file cifrati via email
- Se il destinatario non ha la propria chiave pubblica, conviene spedirgliela come altro allegato
- Di norma viene prodotto un nuovo file mentre il file originale non viene toccato, quindi attenzione

# Enigmail

| 📢 Applicazioni Risorse S                              | sistema 🕹                   | 2                                      |                                      |                        |                 | ell mer 3 و                                       | giu, 22.32           | nick 🕑       |                                     | : 🛒               |
|-------------------------------------------------------|-----------------------------|----------------------------------------|--------------------------------------|------------------------|-----------------|---------------------------------------------------|----------------------|--------------|-------------------------------------|-------------------|
| <b>(</b> )                                            |                             | Post                                   | a in arrivo per                      | i@yah                  | oo.it - Mo      | zilla Thunderbird                                 |                      |              |                                     | _ • ×             |
| <u>F</u> ile <u>M</u> odifica <u>V</u> isualizza      | V <u>a</u> i M <u>e</u> ssa | ggio Ope <u>n</u> PGP <u>S</u>         | trumenti <u>?</u>                    |                        |                 |                                                   |                      |              |                                     | $\langle \rangle$ |
| Scarica posta Scrivi Rubri                            | ) 🖓<br>ica Decry            | ot Rispondi Ris                        | pondi a tutti Inoltra                | a Elimina Ind          | desiderata      | Stampa Stop                                       |                      |              | P Oggetto o Mittente                |                   |
| Tutte le cartelle 🔹 🔸                                 | ኑ ★ 0                       | 2                                      | Comp                                 | osizione di: Cia       | 0               | _                                                 |                      |              | 🗄 Data                              | - 🛱               |
| 🗉 🖂 Yahoo                                             | •                           | <u>F</u> ile <u>M</u> odifica <u>V</u> | <u>(</u> isualizza <u>I</u> nserisci | Fo <u>r</u> mattazione | <u>O</u> pzioni | OpenPGP <u>S</u> trumenti                         | <u>?</u>             |              | <ul> <li>18/10/2008 18:5</li> </ul> | 2                 |
| - 🥭 Posta in arrivo<br>- 🖉 Bozze<br>- 🖃 Posta inviata |                             | Invia Contatt                          | abç<br>i Ortografia                  | U GopenPo              | 5P S/N          | <mark>√ S</mark> ign Message<br>√ Encrypt Message | Ctrl+Shi<br>Ctrl+Shi | ft+S<br>ft+P | • 01/06/2009 20:1                   | ,                 |
| 🔄 🗍 Cestino                                           |                             | Di                                     | :i@yahoo.it>                         | - Yahoo                |                 | Use <u>P</u> GP/MIME for T                        | This Messa           | ige          |                                     |                   |
| Posta in arrivo                                       |                             |                                        | 🖂 alak ultural Ou                    | ahaa it                |                 | Undo Encryption                                   |                      |              |                                     |                   |
| Posta in uscita                                       |                             | T A:                                   |                                      | anoo.it                |                 | Attach <u>My</u> Public Ke                        | ey                   |              |                                     |                   |
| U Cesuno                                              |                             | • A:                                   | <u>1</u> =                           |                        |                 | <u>H</u> elp                                      |                      |              |                                     |                   |
| Ouesto                                                | plug                        | in di T                                | hunderb                              | oird                   |                 |                                                   |                      |              | (A)                                 |                   |
| ~<br>perme                                            |                             | di firi                                | mare e/                              | 0                      | <b>-</b> .,     | ^▲ D Z U !=                                       | 1                    |              |                                     |                   |
| cifrai                                                |                             |                                        | raio e                               | di                     | A .             | A B I <u>0</u> =                                  | 2 *-                 |              |                                     | Ξ                 |
| mandana                                               | in n                        |                                        |                                      | ur<br>Noria            |                 |                                                   |                      |              |                                     |                   |
| mandare                                               | III d                       | Tiegald                                |                                      | pria                   |                 |                                                   |                      |              |                                     |                   |
| chiave                                                | pub.                        | blica i                                | n manie                              | era                    |                 |                                                   | p                    | er rendere   |                                     |                   |
| molto s                                               | sempl                       | ice ed                                 | intuit                               | iva                    |                 |                                                   |                      |              |                                     |                   |
|                                                       |                             |                                        |                                      |                        | )               |                                                   | ro                   | <u>1</u> .   |                                     |                   |
|                                                       |                             |                                        |                                      |                        |                 |                                                   |                      |              |                                     | ~                 |
| 8                                                     |                             |                                        | 2                                    |                        |                 | ~                                                 |                      |              | Non letti: 0                        | Totale: 2         |
| 🔳 🗉 🥱 Posta in arrivo per ni                          | 🕅 Con                       | nposizione di: Ciao                    |                                      |                        |                 | 0                                                 |                      |              |                                     |                   |

#### Truecrypt

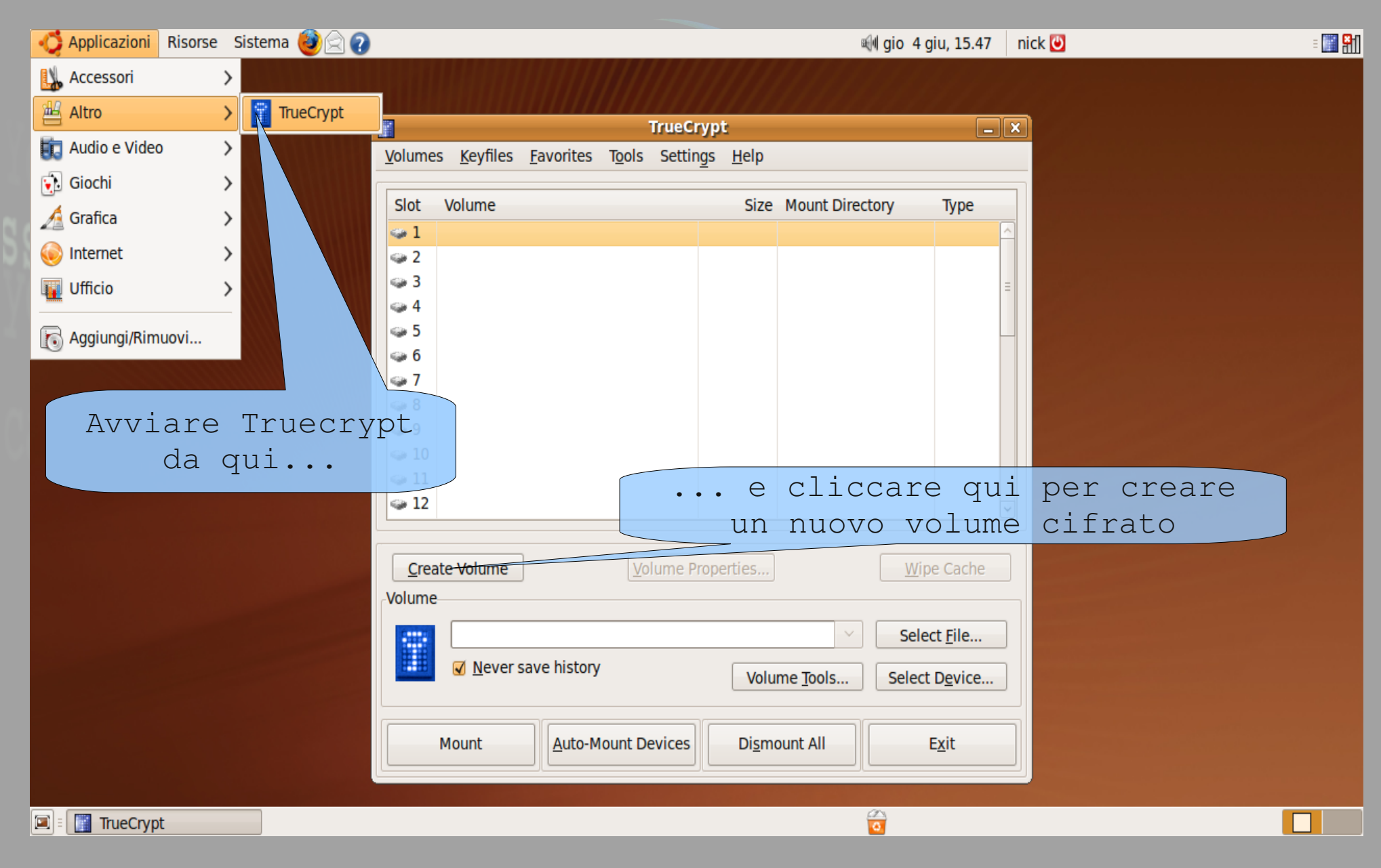

#### Creazione di volumi cifrati

- I passi successivi sono:
  - 1. Selezionare Create an encrypted file container
  - 2. Selezionare Standard TrueCrypt volume
  - 3.Selezionare la directory e scrivere il nome del file da creare
  - 4.Lasciare invariate le opzioni sulla cifratura
  - 5. Scegliere la dimensione del volume
  - 6.Scegliere una password robusta
  - 7. Scegliere il tipo di filesystem

## Generazione delle chiavi

| 🛟 Applicazioni Risorse Sistema 🥹 🗟 😨 |                                                                                                    | 🕬 mar 9 giu, 18.52 nick 🕗 🗉                                                                                              | <b>.</b> |
|--------------------------------------|----------------------------------------------------------------------------------------------------|----------------------------------------------------------------------------------------------------|----------|
|                                      | ypt Volume Creation Wizar<br>Volume Format<br>Random Pool: 0EFBD366229<br>Header Key:<br>Master Key:                                         | Quando compare questa finestra,<br>muovere il mouse a caso per<br>aumentare la robustezza delle<br>chiavi crittografiche |          |
| TRUE                                 | Done Speed<br>IMPORTANT: Move your mouse<br>window. The longer you move<br>increases the cryptographic st<br>click Format to create the volu | ed Left                                                                                                    |          |
|                                      | Aiuto                                                                                                    | < Prev Format Select File                                                                                                |          |
|                                      | ✓ Never save hist                                                                                                    | Volume <u>T</u> ools Select D <u>e</u> vice                                                                              |          |
|                                      | Mount                                                                                                    | to-Mount Devices Dismount All Exit                                                                                       |          |
| 🗐 🗄 TrueCrypt                        | Volume Cr                                                                                                    |                                                                                                    |          |

## Montaggio di volumi cifrati

- Per montare un volume cifrato:
  - 1. Cliccare su uno slot vuoto nella finestra principale del programma
  - 2. Selezionare il file con Select file...
  - 3.Cliccare su Mount
  - 4. Scrivere la password del volume
  - 5. Scrivere la password di amministratore o di utente per montare il volume
- Per smontare un volume cifrato, cliccare sullo slot corrispondente e poi su *Dismount*

# I keyfile

- Per una maggior protezione, si possono usare i *keyfile*
- Un keyfile è un file qualunque che può essere usato come chiave insieme alla password
- Il keyfile usato NON deve essere modificato, quindi non bisogna usare file come documenti o comunque soggetti a modifiche

# Utilizzo dei keyfile

| 🛟 Applicazioni Risorse Sistema 🍪 🗟 🕢   | 🖗 mar 9 giu, 19.27 🛛 nick 🕑                                                                                             | :<br>:::::::::::::::::::::::::::::::::::: |
|----------------------------------------|----------------------------------------------------------------------------------------------------|-------------------------------------------|
| Un po                                  | TrueCrypt       Volumes     Keyfiles       Envorites     Tools       Settings     Help                                  |                                           |
| Testo.txt                              | Slot Vo<br>1) Cliccare su Keyfiles e poi su<br>Add/Remove Keyfiles to/from Volume                                       |                                           |
| truecrypt1                             | <ul> <li>Add/Remove Keyfiles to/from Volume</li> <li>Current</li> <li>Password:</li> </ul>                              |                                           |
| 2) Inserire qui l<br>password del volu | a Display password                                                                                                    |                                           |
|                                        | 11     12     New     5)     Cliccare qui (il tasto si attiverà)                                                        |                                           |
| 3) Spuntare quest<br>casella           | a Create Cache                                                                                                    |                                           |
|                                        | Never save 4) Cliccare qui e nella finestra<br>che compare successivamente<br>selezionare il/i keyfile da<br>utilizzare |                                           |
| 🖾 🗉 🧱 TrueCrypt                        |                                                                                                    |                                           |

# Utilizzo dei keyfile

- D'ora in poi, quando si vorrà montare il volume cifrato con i keyfile, oltre alla password bisognerà fornire i keyfile utilizzati
- Bisogna perciò tenere una copia di backup dei keyfile selezionati, altrimenti in caso di smarrimento non si potrà più accedere al volume cifrato